International Payment Specialist International Banking Division

# Guidelines for Outward Remittance (OR) Via KlikBCA Bisnis (KBB)

### Update Mar 2023

BCA berizin dan diawasi oleh Otoritas Jasa Keuangan BCA merupakan peserta penjaminan LPS • www.bca.co.id

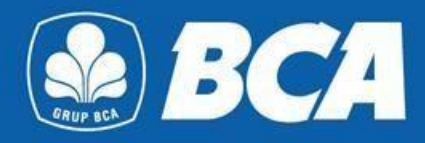

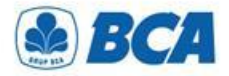

### INDEX

Guidelines for Outward Remittance Via KBB

| No.  | Index                                           |  |  |  |  |
|------|-------------------------------------------------|--|--|--|--|
| I    | Guidelines for Beneficiary Account Registration |  |  |  |  |
| II   | Type of Beneficiary Bank Code                   |  |  |  |  |
| Ш    | Addition of Beneficiary Bank Master             |  |  |  |  |
| IV   | Business Document Feature                       |  |  |  |  |
| V    | Guidelines for Upload Business Document         |  |  |  |  |
| VI   | Guidelines for Funds Transfer                   |  |  |  |  |
| VII  | Transaction Authorization                       |  |  |  |  |
| VIII | Cut Off Time Value Today                        |  |  |  |  |
| IX   | Other Requirements                              |  |  |  |  |
| Λ.   |                                                 |  |  |  |  |

International Payment Specialist International Banking Division

# **Beneficiary Account Registration**

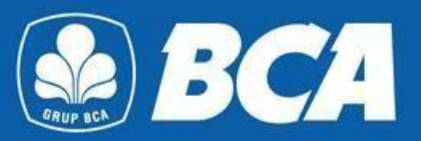

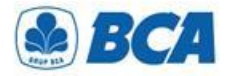

### **PROCEDURE** Beneficiary Account Registration

Register beneficiary account on the menu:

Funds Transfer  $\rightarrow$  Transfer List  $\rightarrow$  Add  $\rightarrow$  Outward Remittance

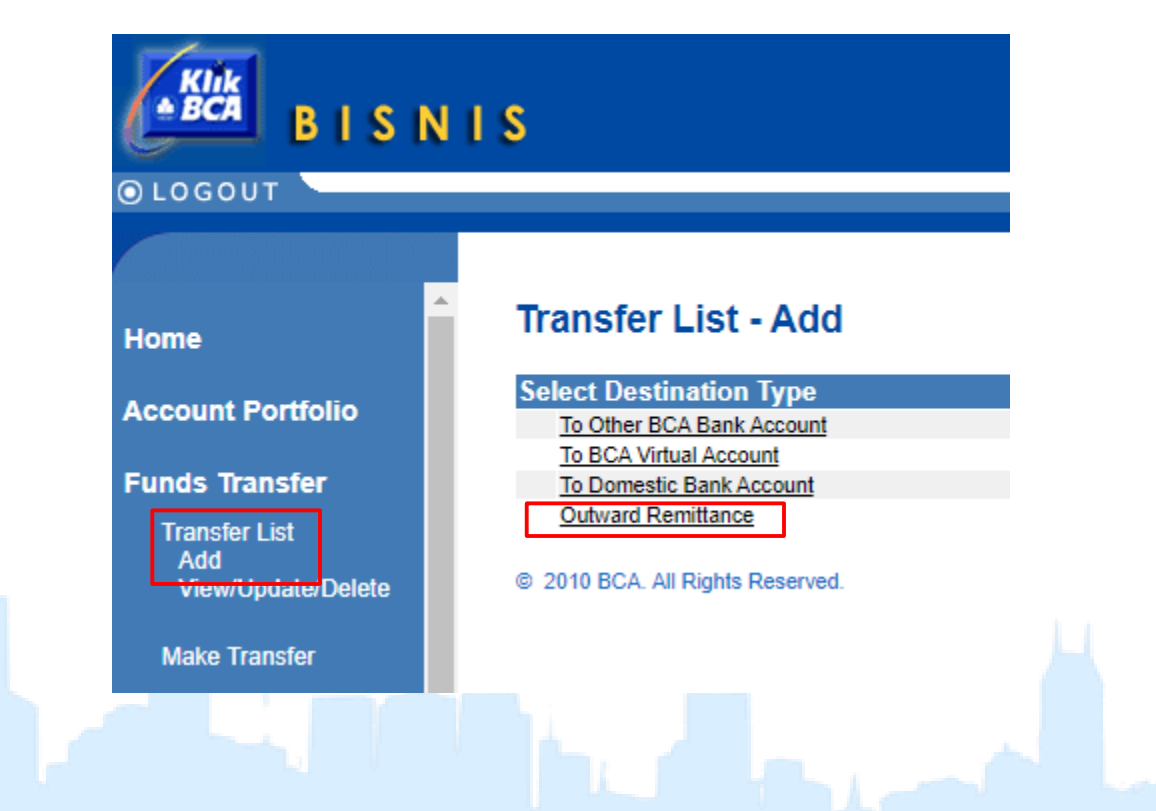

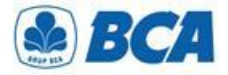

### **Beneficiary Account Registration**

It is mandatory to enter all the beneficiary information in order to proceed the outward remittance. Then, click "Continue"

| Home                                       | Transfer List To Inf          | ernational Bank - Add                      |
|--------------------------------------------|-------------------------------|--------------------------------------------|
| Account Portfolio                          | Transfer List Information     |                                            |
| Accountrontono                             | Unique Name                   | :                                          |
| Funds Transfer                             | Beneficiary Information       |                                            |
| Transfer List<br>Add<br>View/Update/Delete | Beneficiary Bank Code         | : • SWIFT:<br>• ABA:<br>• CHIPS:<br>• NID: |
| Make Transfer                              | Transit Number                | : require if beneficiary is Canada Bank    |
| mvLPG                                      | Beneficiary Account           |                                            |
|                                            | Beneficiary Name              | :                                          |
| Card Registration                          |                               |                                            |
| Pusies and                                 | Beneficiary Address           | :                                          |
| Business Gard                              | Beneficiary Contact Phone No. | :                                          |
| B2B e-Commerce                             | Beneficiary Email             | : optional                                 |
|                                            | Sender Contact Phone No.      | :                                          |
| Credit Facility                            | Sender Contact Name           |                                            |
| Bills Payment                              |                               | [                                          |

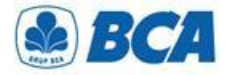

### **BENEFICIARY BANK CODE** – Type of Beneficiary Bank Code

| ome                                        | Transfer List To Int          | ernational Bank - Add                   |
|--------------------------------------------|-------------------------------|-----------------------------------------|
| ecount Dortfolio                           | Transfer List Information     |                                         |
| CCOUNT PORTIOIIO                           | Unique Name                   | :                                       |
| unds Transfer                              | Beneficiary Information       |                                         |
| Transfer List<br>Add<br>View/Update/Delete | Beneficiary Bank Code         | : • SWIFT:<br>O ABA:<br>O CHIPS:        |
| Make Transfer                              |                               |                                         |
|                                            | Transit Number                | : require if beneficiary is Canada Bank |
| iyLPG                                      | Beneficiary Account           |                                         |
| ard Registration                           | Deficially Name               |                                         |
|                                            | Beneficiary Address           |                                         |
| Susiness Card                              | Beneficiary Contact Phone No. | :                                       |
|                                            | Beneficiary Email             | : optional                              |
| 2B e-commerce                              | Sender Contact Phone No       | · [ ]                                   |
|                                            |                               |                                         |

The beneficiary bank code must be filled in according to the type of code:

- SWIFT: (Society for Worldwide Interbank Financial Telecommunication)/BIC (Bank Identifier Code). Contain 8/11 digit of alphanumeric characters: 4 digit bank code; 2 digit country code; 2 digit location code; 3 digit branch code
- ABA: (American Banking Association)/RTN (Routing Transfer Number)/FedWire. Contain 9 unique numbers, refers to the Federal Reserve Bank clearing code, belonging to a bank located in the United States
- CHIPS: (Clearing House Interbank Payments System)/CHIPS UID number. Contain 4/6 digit: 4-digit unique number assigned to banks located in the US that are direct participants of CHIPS; 6-digit unique number assigned to banks that have accounts with one of the direct participant banks
- NID: National Identification Number, bank clearing code in other countries, e.g. CNAPS, IFSC

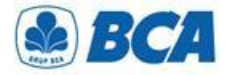

## **BENEFICIARY BANK CODE**

Addition of Beneficiary Bank Master

| lome               | Transfer List To Int          | ernational Bank - Add                   |
|--------------------|-------------------------------|-----------------------------------------|
| ecount Dortfolio   | Transfer List Information     |                                         |
| Account Portfolio  | Unique Name                   | :                                       |
| Funds Transfer     | Beneficiary Information       |                                         |
| Transfor List      | Beneficiary Bank Code         | : O SWIFT:                              |
| Add                | -                             | O ABA:                                  |
| View/Update/Delete |                               | O CHIPS:                                |
| Make Transfer      |                               |                                         |
|                    | Transit Number                | : require if beneficiary is Canada Bank |
| mvLPG              | Beneficiary Account           |                                         |
| ,                  | Beneficiary Name              | :                                       |
| Card Registration  |                               |                                         |
|                    | Beneficiary Address           |                                         |
| Business Card      | Beneficiary Contact Phone No. | :                                       |
| B2B a Commerce     | Beneficiary Email             | : optional                              |
| B2B e-commerce     | Sender Contact Phone No.      | :                                       |
| Credit Facility    | Sender Contact Name           |                                         |
|                    |                               | · · · · · · · · · · · · · · · · · · ·   |
| Bills Payment      |                               | Continue                                |

If the beneficiary bank code is not found:

- Customers should contact BCA Branch coordinator during office hours to add the beneficiary bank code to the KBB master
- The beneficiary bank code can be actively used in the next working day since the application is submitted

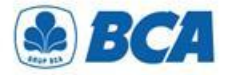

**Beneficiary Account Registration** 

Review the completed data and make sure the data are correct. Then, click "Submit"

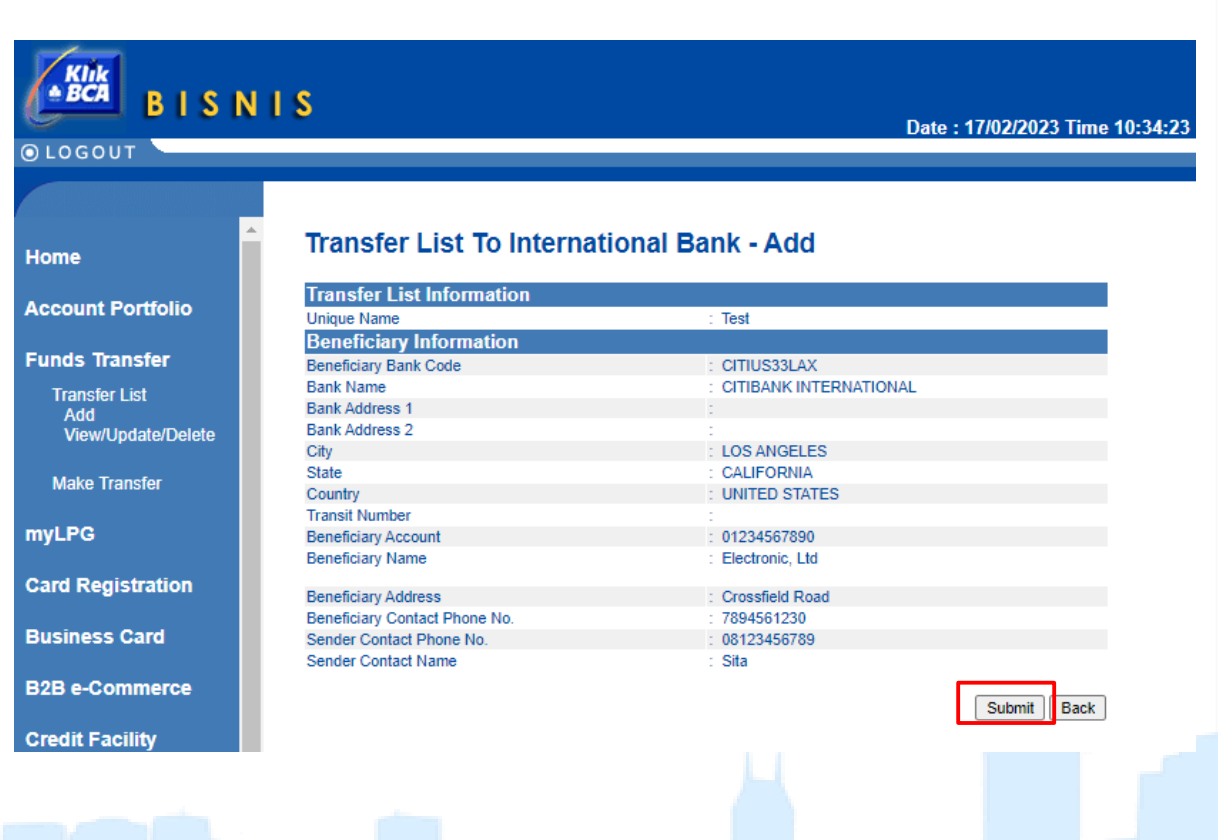

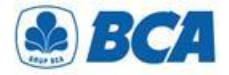

### **Beneficiary Account Registration**

Transfer list is successfully created. Click "Save"

### ≜ BCA BISNIS **○**LOGOUT Home Account Portfolio **Funds Transfer** Transfer List Add View/Update/Delete Make Transfer **myLPG Card Registration Business Card B2B e-Commerce Credit Facility Bills Payment**

#### Transfer List To International Bank - Add

#### Transfer List is successfully created.

| Transfer List Information     |                          |
|-------------------------------|--------------------------|
| Unique Name                   | : Test                   |
| Beneficiary Information       |                          |
| Beneficiary Bank Code         | : CITIUS33LAX            |
| Bank Name                     | : CITIBANK INTERNATIONAL |
| Address 1                     | :                        |
| Address 2                     | 1                        |
| City                          | : LOS ANGELES            |
| State                         | : CALIFORNIA             |
| Country                       | : UNITED STATES          |
| Transit Number                | :                        |
| Beneficiary Account           | : 01234567890            |
| Beneficiary Name              | : Electronic, Ltd        |
| Beneficiary Address           | : Crossfield Road        |
| Beneficiary Contact Phone No. | : 7894561230             |
| Sender Contact Phone No.      | : 08123456789            |
| Sender Contact Name           | : Sita                   |

Save Print

International Payment Specialist International Banking Division

# **Business Document** Feature

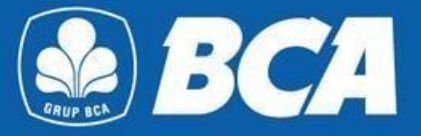

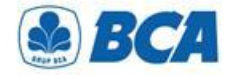

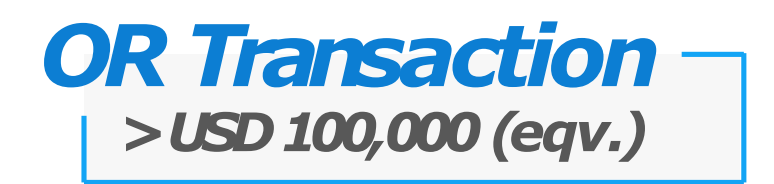

Check out our latest **Business Document feature** in KlikBCA Bisnis for the ease of your underlying document submission. Business document feature can be used for transactions using Rupiah as source of fund when transactions above USD 100,000 equivalent per month or when transactions with foreign currency as their source of fund above USD 100,000 equivalent per transaction

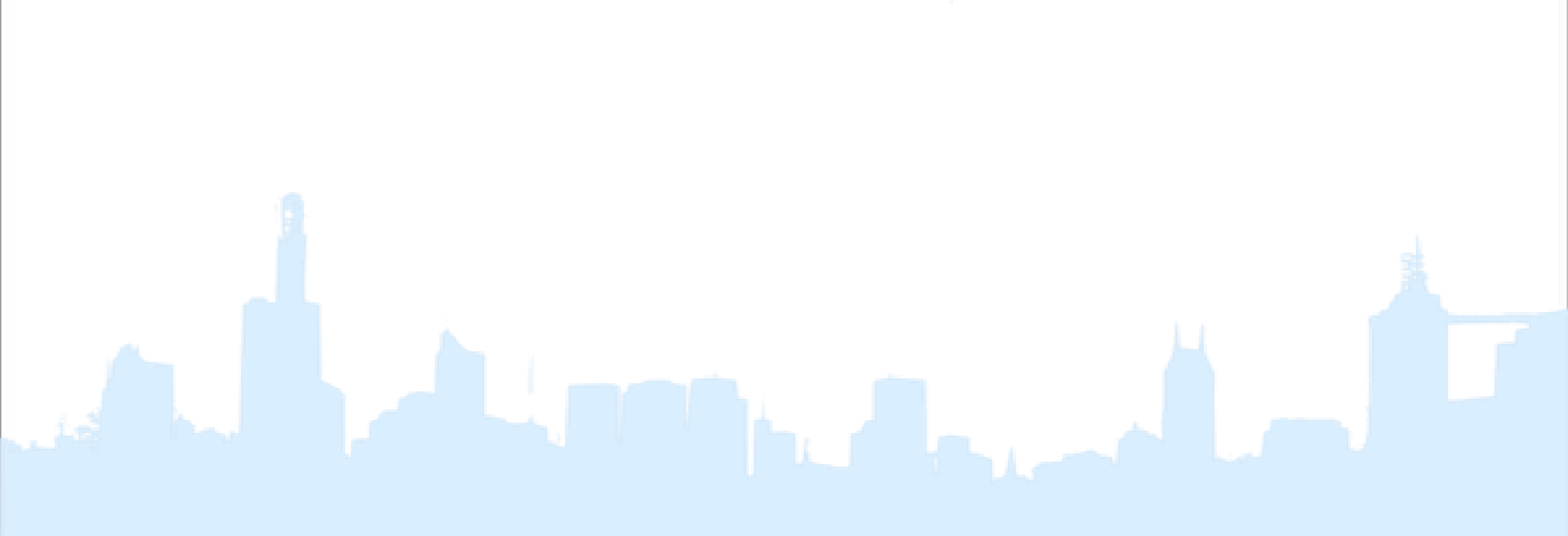

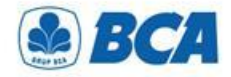

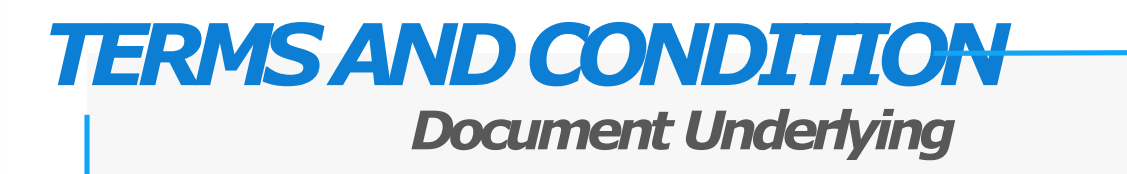

- 1. Customer is **required to provide underlying document** for these conditions:
  - a) Source fund in Rupiah for Outward Remittance transaction, and the accumulated foreign currency purchase in a month has reached the threshold of above (≥) equivalent USD 100,000
  - b) Source of fund in Foreign Currency for Outward Remittance transaction, and the amount of each transaction is equivalent ≥ to threshold of USD 100,000

Reference: PADG No. 24/10/PADG/2022 Regulations for Implementing Transactions in the Foreign Exchange Market, and PADG No. 21/28/PADG/2019 Monitoring of Foreign Exchange Traffic Activities of Banks and Customers.

- 2. Uploaded documents to KBB should be **final documents**, such as invoice, list of invoice, Letter of Credit (L/C), copy of loan agreement or other loan document, sales agreement, debit note or other underlying document (please refer to Underlying Document Attachment)
- 3. For condition where customer has submitted the underlying document via BCA Branch, the document has not yet due, and there is still available nominal, customer is not required to reupload the document via KlikBCA Bisnis

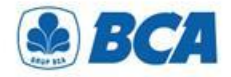

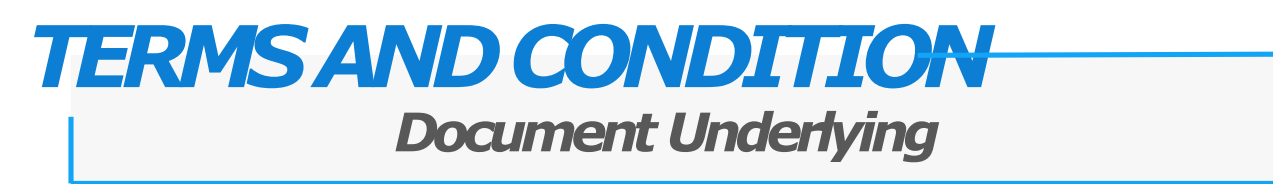

- 4. Ensure underlying documents are **aligned** with your business profile
- 5. Ensure all the information is **correct and aligned** with the the uploaded document. In cases of there is any difference between the entered data and the uploaded document, BCA will proceed the transaction based on the uploaded document
- 6. Transaction amount should **not exceed** the amount of the uploaded document
- 7. The underlying document should not yet due
- 8. Invoice regulation:
  - a) For invoice that has already due, the invoice can be used for at least of 3 months after the due date
  - b) For invoice with **no stated due date, the invoice issuing date** is required and will be used as the invoice due date

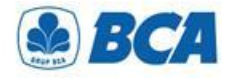

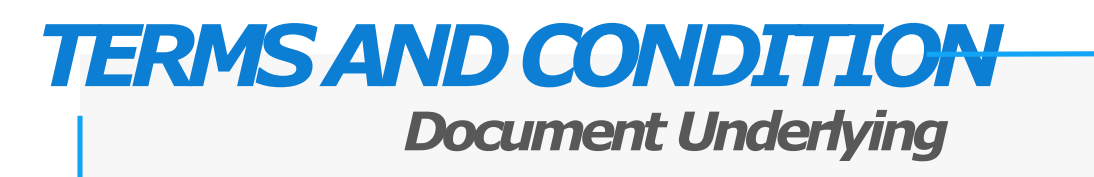

- 9. The underlying documents **should** include:
  - Name and address of the issuer
  - Period of validity
  - Due date
  - Date of issue
- 10. Ensure the **stated name** in the underlying document is **the same** as the customer's name who purchases foreign currency / transfer of foreign currency
- 11. Ensure the **beneficiary name** is **the same** as the fund beneficiary that is statedon the document. In cases of any **name difference**, additional document of payment instruction from the **document issuer** must be submitted
- 12. Ensure the transacted currency is the same as the currency stated in the documents. In case of any currency difference, additional document of payment instruction from the document issuer must be submitted

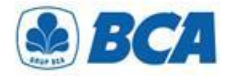

### ATTACHMENT Document Underlying

#### I. TRANSAKSI BERJALAN (CURRENT ACCOUNT)

- A. Dokumen Underlying Transaksi yang Bersifat Final
  - Bukti kegiatan ekspor dan impor barang dan/atau jasa Indonesia, mencakup:
    - a. Pemberitahuan Impor Barang;
    - b. Pemberitahuan Ekspor Barang;
    - c. letter of credit dan perubahan letter of credit; dan
    - d. wesel.
  - 2. Faktur pajak/*tax invoice* atas perdagangan barang dan jasa dan/atau kegiatan investasi.
  - 3. Dokumen repatriasi dana untuk kepentingan pengampunan pajak.
  - Bukti penghasilan investasi dalam rupiah yang diperoleh antara lain berupa dividen dan kupon/bunga.
  - Dokumen yang memberikan informasi kebutuhan rupiah dan/atau valuta asing untuk tujuan remitansi atas penghasilan yang diterima pekerja asing ke penerima di negara asalnya.

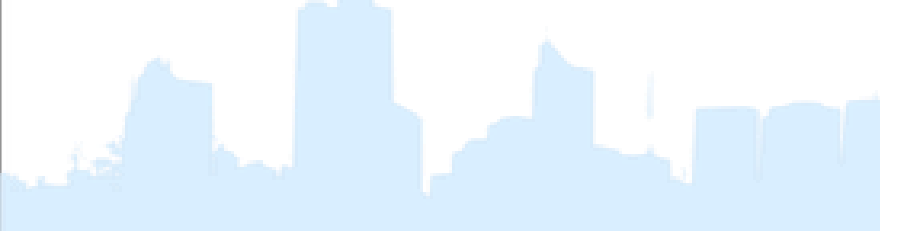

- 6. Dokumen tagihan atau kewajiban pembayaran, mencakup:
  - a. *invoice* atau *commercial invoice* dengan syarat paling lama 3 (tiga)
     bulan sejak tanggal jatuh waktu;
  - b. nota debet (*debit note*) yang informasi di dalamnya dapat diverifikasi oleh Bank;
  - kontrak penjualan (sales contract) yang mencantumkan masa berlaku dan nominal kontrak;
  - d. *list of invoices* yang didukung oleh pernyataan dari Penduduk atau Bukan Penduduk mengenai:
    - 1) keabsahan list of invoices;
    - 2) tanggung jawab Penduduk atau Bukan Penduduk untuk mengadministrasikan *invoice* dimaksud; dan
    - komitmen untuk menyediakan *invoice* apabila dibutuhkan oleh Bank.
- 7. Kontrak jasa konsultan antara Penduduk dan Bukan Penduduk.
- 8. Perjanjian royalti (*royalty agreement*) antara Penduduk dan Bukan Penduduk yang disertai dengan dokumen pendukung lainnya.
- Risalah Rapat Umum Pemegang Saham dan/atau tambahan dokumen lain yang menggambarkan besarnya nominal rupiah dan/atau valuta asing dari dividen yang diterima.
- 10. Dokumen Underlying Transaksi lainnya yang bersifat final.

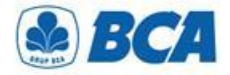

### ATTACHMENT Document Underlying

#### II. TRANSAKSI FINANSIAL (FINANCIAL ACCOUNT)

- A. Dokumen Underlying Transaksi yang Bersifat Final
  - Bukti konfirmasi penjualan atau pembelian investasi portofolio, antara lain berupa *trade confirmation* yang disampaikan melalui Society for Worldwide Interbank Financial Telecommunication *message*, Reuters Monitoring Dealing System, atau Bloomberg ticket.
  - Perjanjian pembelian atau penjualan investasi instrumen keuangan oleh Bukan Penduduk di Indonesia atau oleh Penduduk di luar Indonesia.
- Bukti kepemilikan investasi portofolio yang diterbitkan oleh pihak yang berwenang. Bank meminta pelaku transaksi di Pasar Valuta Asing bukti kepemilikan investasi portofolio (*portfolio investment*) paling sedikit 1 (satu) kali dalam 1 (satu) bulan.
- 4. Bukti kepemilikan saham pada investasi langsung antara lain berupa anggaran dasar perusahaan. Bank meminta pelaku transaksi di Pasar Valuta Asing bukti kepemilikan investasi langsung (*direct investment*) paling sedikit 1 (satu) kali dalam 1 (satu) bulan.
- 5. Dokumen kredit atau pembiayaan, berupa:
  - a. surat perjanjian kredit atau pembiayaan (*loan agreement*) atau dokumen terkait lainnya yang menunjukkan jadwal dan jumlah pembayaran; dan
  - b. bukti pencairan kredit, antara lain mutasi rekening dari kreditur kepada debitur, perintah transfer dana, seperti MT 103 dan formulir permohonan pengiriman uang yang telah divalidasi.
- 6. Dokumen Underlying Transaksi lainnya yang bersifat final.

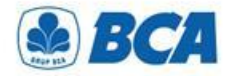

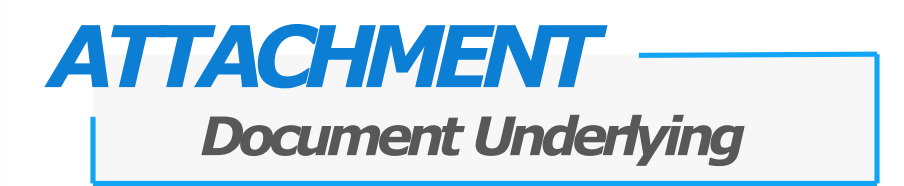

### III. TRANSAKSI MODAL (CAPITAL ACCOUNT)

- Akta jual beli dan bukti kepemilikan Bukan Penduduk atas aset terkait dengan penjualan aset di Indonesia.
- 2. Dokumen Underlying Transaksi lainnya.

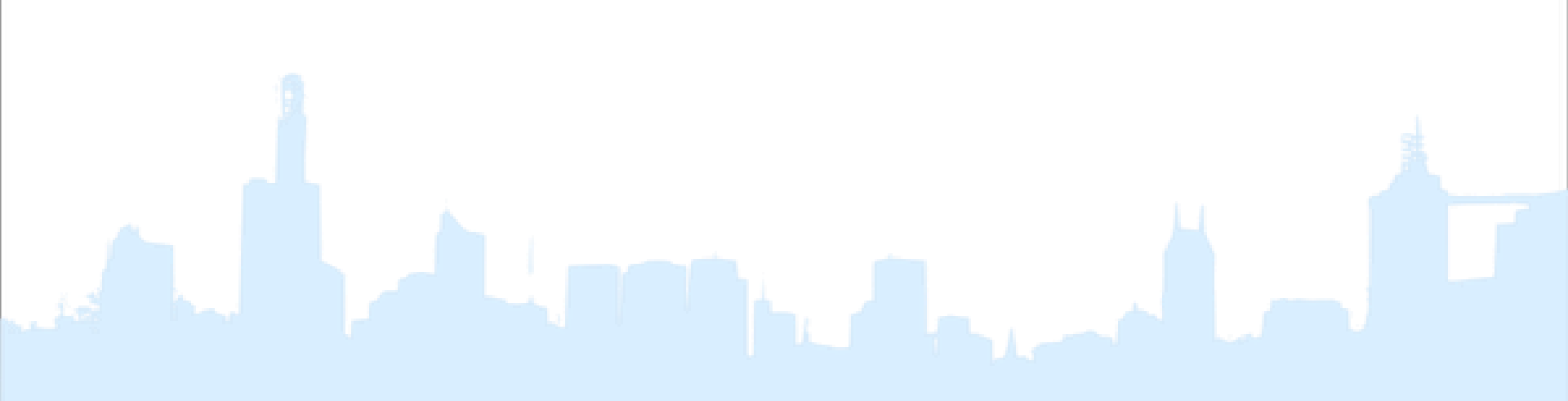

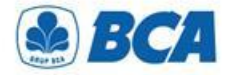

### ATTACHMENT Document Underlying

#### IV. KEGIATAN LAINNYA

- Dokumen Underlying Transaksi untuk penyelenggara kegiatan usaha penukaran valuta asing bukan bank berupa jumlah neto jual kegiatan usaha penukaran valuta asing bukan bank kepada nasabah selama periode tertentu.
- Bukti keikutsertaan nasabah dalam tender dan penyediaan jaminan/bank garansi dalam mata uang asing.
- 3. Surat permintaan penyetoran dana atas transaksi tertentu yang dipersyaratkan oleh otoritas yang berwenang.

- 4. Perdagangan dalam negeri yang menggunakan surat kredit berdokumen dalam negeri.
- 5. Dokumen yang terkait dengan pembagian waris seperti bukti penjualan harta waris dan bukti hubungan keluarga dengan pemberi waris (seperti kartu keluarga) terkait dengan ahli waris yang telah menetap di luar negeri sebagai *permanent resident* (yang didukung dengan dokumen terkait).
- 6. Beban operasional dalam mata uang rupiah dari representative office badan hukum asing atau lembaga asing lainnya antara lain berupa pembayaran gaji dan tagihan rekening utilities (telepon, listrik, gas, air) baik berupa dokumen final maupun prakiraan.
- 7. Dokumen Underlying Transaksi lainnya.

International Payment Specialist International Banking Division

# Upload Business Document

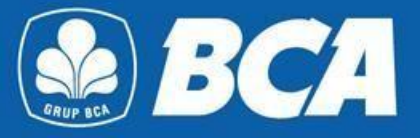

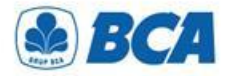

**Upload Business Document** on the menu:

Business Document  $\rightarrow$  Upload

**Business Document** feature will automatically shows up on the main menu for customers with **Single Authorization** function, however for **Multi Authorization**, customer is required to reset its Sysadmin and give the authorization of Business Document to the respective user

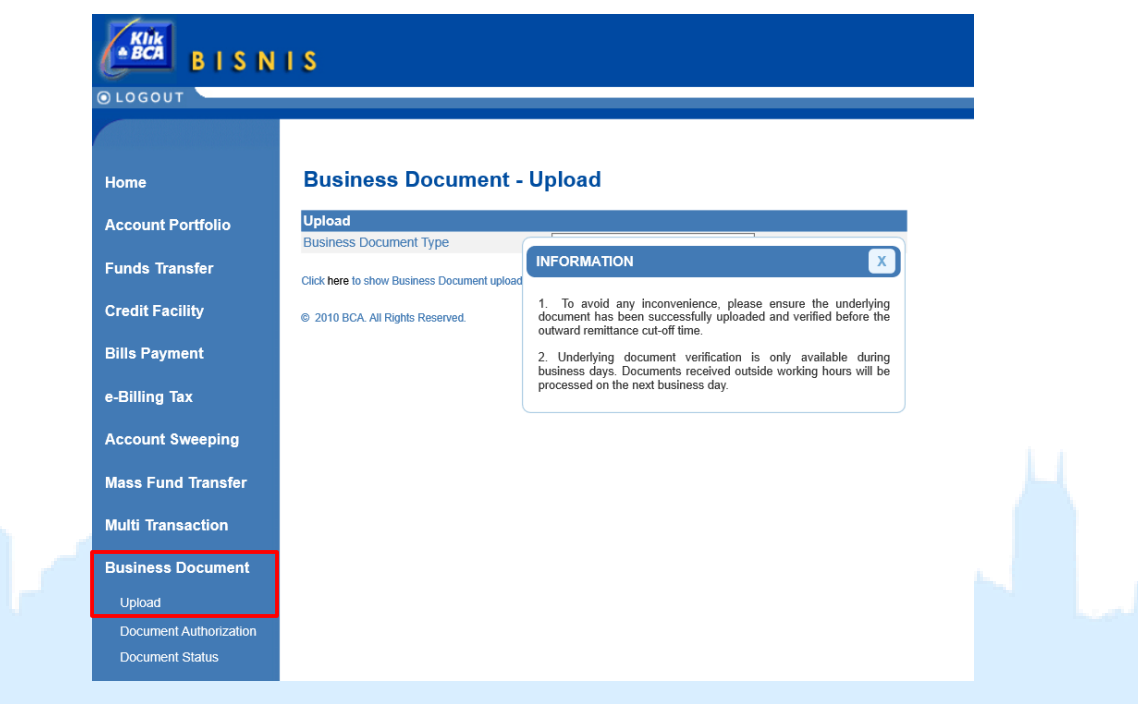

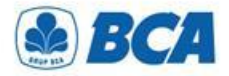

2 Select business document type: "Underlying Document"

#### **Business Document - Upload**

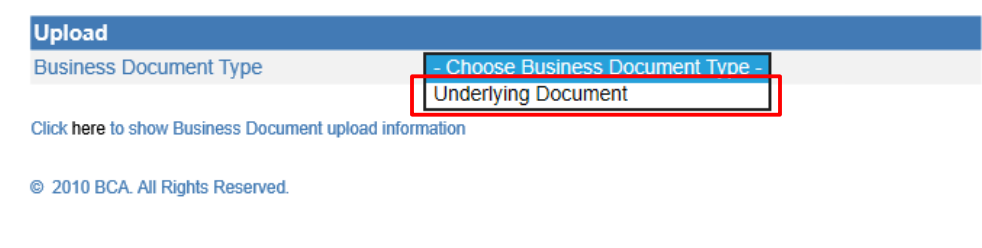

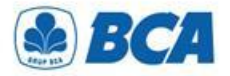

Complete all the available fields. Please ensure the following points:

- The document should be uploaded 1 by 1 (by document number) and should not be uploaded one time with several other documents. Except for documents with additional attachment (e.g. letter of statement) can be uploaded along with the main document.
- to other bank's account (Outward Remittance) Customer can only select their own remitter account number for Business Document menu
- Selected Beneficiary Account Number should be in accordance with Beneficiary Account Number for foreign currency transaction
- Maximum size of the file that can be uploaded is up 7 MB
- Document's types that can be upload are .png, .jpg, .jpeg, .tif, and .pdf.
- Each document name should not be the same
- Click "continue"

#### **Business Document - Upload**

| Upload                    |                      |
|---------------------------|----------------------|
| Business Document Type    | Underlying Document  |
| Underlying Document Infor | mation               |
| Sender Account            | :                    |
| Transfer List             | : Outward Remittance |
| Beneficiary               | :                    |
| Document Type             | Invoice ~            |
| Document Number           | :                    |
| Document Amount           | USD V                |
| Document Date             | : dd/mm/yyyy         |
| Document Due Date         | : dd/mm/yyyy         |
| Document                  | : Add File           |

Continue

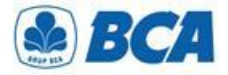

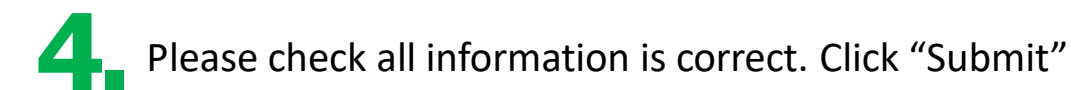

#### **Business Document - Upload**

| Business Document Type :<br>Sender Account :<br>Transfer List :<br>Beneficiary : | Underlying Document<br>006-3007773 / PENGIRIM (Rp)<br>Outward Remittance<br>Beneficiary Bank Code<br>Bank Name | : ACBBUS6LXXX            |
|----------------------------------------------------------------------------------|----------------------------------------------------------------------------------------------------|--------------------------|
| Sender Account :<br>Transfer List :<br>Beneficiary :                             | 006-3007773 / PENGIRIM (Rp)<br>Outward Remittance<br>Beneficiary Bank Code<br>Bank Name                        | : ACBBUS6LXXX            |
| Transfer List:Beneficiary:                                                       | Outward Remittance<br>Beneficiary Bank Code<br>Bank Name                                                       | : ACBBUS6LXXX            |
| Beneficiary :                                                                    | Beneficiary Bank Code<br>Bank Name                                                                             | : ACBBUS6LXXX            |
|                                                                                  | Bank Name                                                                                                    |                          |
|                                                                                  |                                                                                                    | : AMERICAN BUSINESS BANK |
|                                                                                  | Bank Address 1                                                                                                 | : 523 W 6TH STREET       |
|                                                                                  | Bank Address 2                                                                                                 | 1                        |
|                                                                                  | City                                                                                                    | : LOS ANGELES,CA         |
|                                                                                  | State                                                                                                    | : CALIFORNIA             |
|                                                                                  | Country                                                                                                    | : UNITED STATES          |
|                                                                                  | Transit Number                                                                                                 | :                        |
|                                                                                  | Beneficiary Account                                                                                            | : 81188118               |
|                                                                                  | Beneficiary Name                                                                                               | : PENERIMA               |
|                                                                                  | Beneficiary Address                                                                                            | : ST. TUBAGUS            |
|                                                                                  | Beneficiary Contact Phone No.                                                                                  | : 08777708888            |
| Document Type :                                                                  | Invoice                                                                                                    |                          |
| Document Number :                                                                | 12A/BGY/2020                                                                                                   |                          |
| Document Amount :                                                                | USD 50,000.00                                                                                                  |                          |
| Document Date :                                                                  | 14 Mei 2020                                                                                                    |                          |
| Document Due Date :                                                              | 20 Juni 2020                                                                                                   |                          |
| Document :                                                                       | InvoiceMei1.pdf<br>InvoiceMei2.pdf                                                                             |                          |

Notes:

In case there are information gap between filled data and underlying document data, the underlying document data will be applied. Submit ) ( Back

© 2010 BCA. All Rights Reserved.

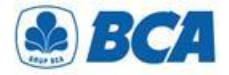

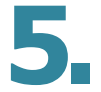

After the document has been successfully uploaded, pop-up notification window will appear

#### **Business Document - Upload** You have successfully input the data

| Underlying Document Information |                                      |                          |
|---------------------------------|--------------------------------------|--------------------------|
| Reference No                    | : 20089989123482                     |                          |
| Business Document Type          | : Underlying Document                |                          |
| Sender Account                  | : 006-3007773 / PENGIRIM (Rp)        |                          |
| Transfer List                   | : Outward Remittance                 |                          |
| Beneficiary                     | : Beneficiary Bank Code              | : ACBBUS6LXXX            |
|                                 | Bank Name                            | : AMERICAN BUSINESS BANK |
|                                 | Bank Address 1                       | : 523 W 6TH STREET       |
|                                 | Bank Address 2                       | 1                        |
|                                 | City                                 | : LOS ANGELES,CA         |
|                                 | State                                | : CALIFORNIA             |
|                                 | Country                              | : UNITED STATES          |
|                                 | Transit Number                       | :                        |
|                                 | Beneficiary Account                  | : 81188118               |
|                                 | Beneficiary Name                     | : PENERIMA               |
|                                 | Beneficiary Address                  | : ST. TUBAGUS            |
|                                 | Beneficiary Contact Phone No.        | : 08777708888            |
| Document Type                   | : Invoice                            |                          |
| Document Number                 | : 12A/BGY/2020                       |                          |
| Document Amount                 | : USD 50,000.00                      |                          |
| Document Date                   | : 14 Mei 2020                        |                          |
| Document Due Date               | : 20 Juni 2020                       |                          |
| Document                        | : InvoiceMei1.pdf<br>InvoiceMei2.pdf |                          |
| Notes:                          |                                      |                          |

In case there are information gap between filled data and underlying document data, the underlying document data will be applied.

Download

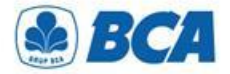

### **PROCEDURE** Document Underlying Authorization

After the document has been successfully uploaded, please authorize documents accordingly

#### **Business Document - Document Authorization**

| Approver Transaction |                               |                 |                      |                   |                 |                      |  |
|----------------------|-------------------------------|-----------------|----------------------|-------------------|-----------------|----------------------|--|
| Up                   | Page 1 of 1                   |                 |                      |                   |                 |                      |  |
|                      | Upload Date                   | Document Number | Document Type        | Document Due Date | Document Amount | Authorization Status |  |
|                      | <u>19/09/2019</u><br>08:25:00 | DOCR12345       | Invoice              | 19/12/2019        | USD 50,000.00   | 0/1                  |  |
|                      | <u>19/09/2019</u><br>09:24:40 | 201302HH        | List Of Invoice      | 09/10/2019        | USD 50,000.00   | 0/1                  |  |
|                      | <u>19/09/2019</u><br>10:24:40 | YUK16802020     | Letter of Credit L/C | 10/10/2019        | USD 50,000.00   | 0/1                  |  |
|                      | <u>19/09/2019</u><br>12:24:40 | JG871823        | Nota Debet           | 19/07/2019        | USD 50,000.00   | 0/1                  |  |
|                      | <u>20/09/2019</u><br>09:24:40 | 201302HH        | List Of Invoice      | 09/10/2019        | USD 50,000.00   | 0/1                  |  |

#### Select All

| R | Releaser Transaction                 |                 |                      |                   |                 |                      |  |  |
|---|--------------------------------------|-----------------|----------------------|-------------------|-----------------|----------------------|--|--|
| U | Upload Underlying Document           |                 |                      |                   |                 |                      |  |  |
|   | Upload Date                          | Document Number | <u>Document Type</u> | Document Due Date | Document Amount | Authorization Status |  |  |
|   | <u>19/09/2019</u><br>08:25:00        | DOCR12345       | Invoice              | 19/12/2019        | USD 50,000.00   | 0/1                  |  |  |
|   | <u>19/09/2019</u><br>09:24:40        | 201302HH        | List Of Invoice      | 09/10/2019        | USD 50,000.00   | 0/1                  |  |  |
|   | <u>19/09/2019</u><br><u>10:24:40</u> | YUK16802020     | Letter of Credit L/C | 10/10/2019        | USD 50,000.00   | 0/1                  |  |  |
|   | <u>19/09/2019</u><br><u>12:24:40</u> | JG871823        | Nota Debet           | 19/07/2019        | USD 50,000.00   | 0/1                  |  |  |
|   | <u>20/09/2019</u><br>09:24:40        | 201302HH        | List Of Invoice      | 09/10/2019        | USD 50,000.00   | 0/1                  |  |  |

Select All

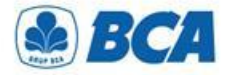

### **PROCEDURE** Document Underlying Authorization

After the document has been successfully authorized, BCA will verify the documents and customer can check document status on **"DOCUMENT STATUS"** menu

| Business Document Information        |                                              |                      |                        |                      |                           |                          |                                                                                                    |  |
|--------------------------------------|----------------------------------------------|----------------------|------------------------|----------------------|---------------------------|--------------------------|----------------------------------------------------------------------------------------------------|--|
| Business Document Type :             |                                              |                      |                        |                      |                           |                          |                                                                                                    |  |
| Upload Date                          | Upload Date : 19/09/2020 🚔 19/09/2020 🚔 Show |                      |                        |                      |                           |                          |                                                                                                    |  |
| Document Data                        |                                              |                      |                        |                      |                           |                          |                                                                                                    |  |
| Search                               | :                                            |                      |                        |                      |                           |                          | Show : 10 🗸 Entries                                                                                                    |  |
| Upload<br>Date                       | Document Number                              | Document Type        | ♦ Document<br>Due Date | ♦ Document<br>Amount | Upload Document<br>Status | Document Status 🗍        | Description 🔶                                                                                                    |  |
| <u>19/09/2019</u><br>08:25:00        | DOCR12345                                    | Invoice              | 19/12/2019             | USD 50,000.00        | Successful                | Verification Successful  | -                                                                                                    |  |
| <u>19/09/2019</u><br>09:24:40        | 201302HH                                     | List Of Invoice      | 09/10/2019             | USD 50,000.00        | Cancelled                 | -                        | Dokumen tidak sesuai                                                                                                    |  |
| <u>19/09/2019</u><br>10:24:40        | YUK16802020                                  | Letter of Credit L/C | 10/10/2019             | USD 50,000.00        | Rejected                  | -                        | Untuk sementara transaksi tidak dapat diproses                                                                                                    |  |
| <u>19/09/2019</u><br><u>12:24:40</u> | JG871823                                     | Nota Debet           | 19/07/2019             | USD 50,000.00        | Successful                | Verification in Progress | -                                                                                                    |  |
| <u>20/09/2019</u><br>09:24:40        | 201302HH                                     | List Of Invoice      | 09/10/2019             | USD 50,000.00        | Successful                | Verification Failed      | Dokumen sudah melewati jatuh tempo, Mohon registrasi kembali<br>dengan menyertakan surat pendukung dokumen belum<br>dibayarkan dari penerbit dokumen. |  |

#### **Business Document - Document Status**

Status on Business Document features will show either of these 2 categories, which are:

- "Upload Document Status" shows the status of the uploaded document
- "Document Status" shows the the status of the verified document
   Only the document with the status of "Verification Successful" can be used for Outward
   Remittance Transaction

International Payment Specialist International Banking Division

# **Funds Transfer**

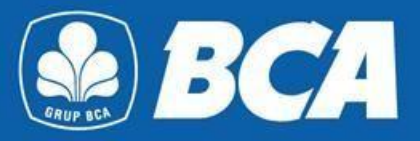

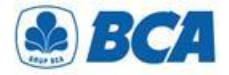

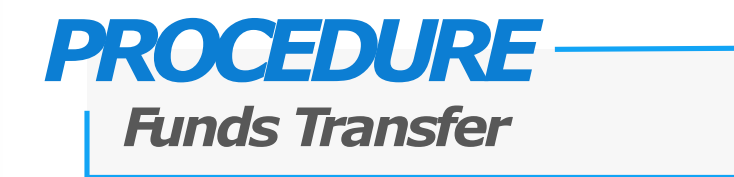

1

**Outward Remittance** is available in menu:

Funds Transfer  $\rightarrow$  Make Transfer  $\rightarrow$  Outward Remittance

| BISNI                                                            | S                                     |                     |   |
|------------------------------------------------------------------|---------------------------------------|---------------------|---|
| ©LOGOUT \                                                        |                                       |                     |   |
|                                                                  |                                       |                     |   |
| Home                                                             | Outward Remittance - Data             | Input               |   |
| Account Portfolio                                                | Transfer Information From Account     | :                   | Q |
| Funds Transfer                                                   | To Account                            | :                   | Q |
| Transfer List                                                    | Transfer Amount                       | : AUD 🗸 0.00        |   |
| Make Transfer                                                    | Charge to                             | : Our 🖲 Beneficiary |   |
| To Own Account<br>To Other BCA Bank Ac<br>To BCA Virtual Account | Remark                                |                     |   |
| To Domestic Bank                                                 | Value Date Today                      | : 🔿 Yes 💿 No        |   |
| Outward Remittance<br>Transaction Authorizati                    | Transfer Type                         |                     |   |
| Transaction Status                                               | Immediate Transfer                    |                     |   |
|                                                                  | O Immediate Transfer on Authorization |                     |   |
| myLPG                                                            | O Post Dated Transfer: dd/mm/yyyy     |                     |   |

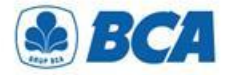

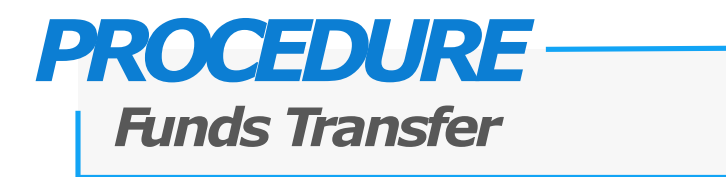

Customers should fill out all information for Outward Remittance transaction. For importer are required to inform the SiMoDIS code in the Remark Field

| ome                                             | Outward Remittance - Data In          | put                                  |          |
|-------------------------------------------------|---------------------------------------|--------------------------------------|----------|
|                                                 | Transfer Information                  |                                      |          |
| ccount Portfolio                                | From Account                          | : 012-0166794 / JUANITA CHANDRA (Rp) |          |
| unds Transfer                                   | To Account                            | : Test (01234567890)                 |          |
| Transfer List                                   | Transfer Amount                       |                                      |          |
| Mako Transfor                                   | Charge to                             | · O Our Beneficiary                  |          |
| To Own Account                                  | Remark                                | : 2012//12ABC(5000)                  |          |
| To Other BCA Bank Act<br>To BCA Virtual Account |                                       |                                      |          |
| To Domestic Bank                                | Value Date Today                      | : O Yes 🔍 No                         |          |
| Outward Remittance<br>Transaction Authorizatio  | Transfer Type                         |                                      |          |
| Transaction Status                              | Immediate Transfer                    |                                      |          |
|                                                 | O Immediate Transfer on Authorization |                                      |          |
| yLPG                                            | O Post Dated Transfer: dd/mm/yyyy     |                                      |          |
| ard Registration                                |                                       |                                      | Continue |
|                                                 |                                       |                                      |          |
|                                                 |                                       |                                      |          |

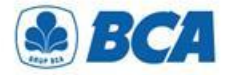

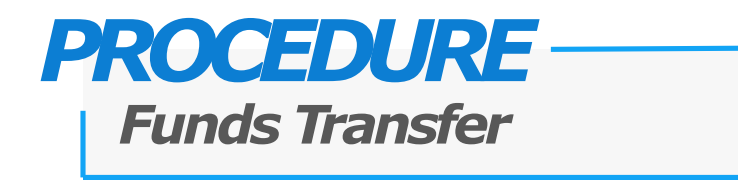

Review the completed data and make sure the data are correct

≜ BCA BISNIS Date : 17/02/2023 Time 11:13:09 DLOGOUT **Outward Remittance - Data Input** Home Transfer Information Account Portfolio From Account 012-0166794 / JUANITA CHANDRA (Rp) **CITIUS33LAX** To Account Beneficiary Bank Code Funds Transfer Bank Name CITIBANK INTERNATIONAL Bank Address 1 Transfer List Bank Address 2 LOS ANGELES City Make Transfer To Own Account State CALIFORNIA To Other BCA Bank Ac Country UNITED STATES To BCA Virtual Accoun To Domestic Bank 01234567890 Beneficiary Account Beneficiary Name Electronic, Ltd Outward Remittance Beneficiary Address Crossfield Road Transaction Authorizat Transaction Status Beneficiary Contact Phone No. 7894561230 Sender Contact Phone No 08123456789 Sender Contact Name Sita myLPG USD 5,000.00 Transfer Amount Charge to Beneficiary Cable Charges 0 Rp 35,000.00 **Card Registration** Value Date Today No Total Amount Rp 76.030.000.00 **Business Card** Rate\* 15,199.00 2012//12ABC(5000) Remark **B2B e-Commerce** Transaction Purpose Category Physical Good Transactions × ~ **Credit Facility** Transaction Purpose Export Refund Transfer Type Immediate Transfer Term and Condition **Bills Payment** Read terms and conditions of Funds transfer applied. e-Billing Tax Submit ack

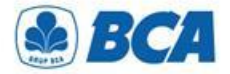

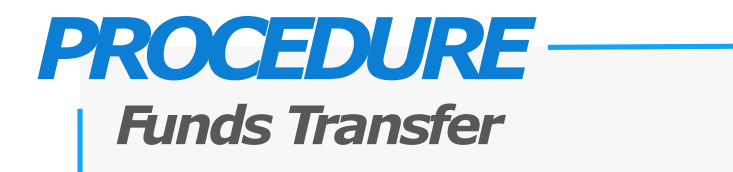

For transactions above threshold limit, customers must select underlying document at the field of "Underlying Document" that is available

#### **Outward Remittance - Data Input**

| Transfer Information     |                               |                             |
|--------------------------|-------------------------------|-----------------------------|
| From Account             | : 008-3534891 / Daniel(Rp)    |                             |
| To Account               | : Beneficiary Bank Code       | : CHASUS33XXX               |
|                          | Bank Name                     | : JPMORGAN CHASE BANK, N.A. |
|                          | Bank Address 1                | : 270 PARK AVENUE           |
|                          | Bank Address 2                | :                           |
|                          | City                          | : NEW YORK                  |
|                          | State                         | : NEW YORK                  |
|                          | Country                       | : UNITED STATES             |
|                          | Beneficiary Account           | : 0987654321                |
|                          | Beneficiary Name              | : Roberto Buntoro           |
|                          | Beneficiary Address           | : Anywhere Street No 88     |
|                          | Beneficiary Contact Phone No. | : 08123456789               |
| Sender Contact Phone No. | : 08111848118                 |                             |
| Sender Contact Name      | : Daniel Mananta              |                             |
| Underlying Document      | :                             |                             |
| Transfer Amount          | : USD 150,000.00              |                             |
| Charge to                | : Our                         |                             |
| Cable Charges            | : Rp 35,000.00                |                             |
| Value Date Today         | : No                          |                             |
| Full Amount Charges      | : USD 25.00                   |                             |
| Total Amount             | : Rp 2,149,143,125.00         |                             |
| Rate*                    | : 14,325.00                   |                             |
| Remark                   | :                             |                             |

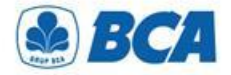

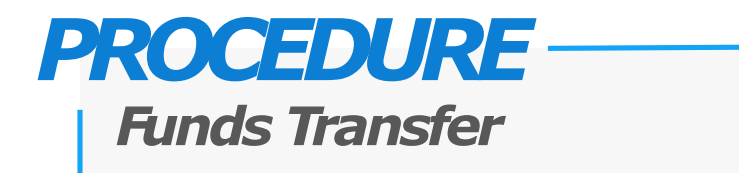

5.

Customers can choose **more than one** document for a transaction.

Total value of document's nominal should be equal to the transfer nominal. Click "Send"

| Document Data   |   |               |   |                   |  |                 |   |                  |   |                     |
|-----------------|---|---------------|---|-------------------|--|-----------------|---|------------------|---|---------------------|
| Search :        |   |               |   |                   |  |                 |   |                  |   | Show : 10 🗸 Entries |
| Document Number | ¢ | Document Type | ¢ | Document Due Date |  | Document Amount | ¢ | Available Amount | ¢ | Amount To Be Used   |
| Invoice/03/21   |   | Invoice       |   | 20/03/2021        |  | USD 100,000.00  |   | USD 100,000.00   |   |                     |
| Nota/04/21      |   | Nota Debet    |   | 20/05/2021        |  | USD 120,000.00  |   | USD 70,000.00    |   |                     |
| Invoice/07/21   |   | Invoice       |   | 08/07/2021        |  | USD 150,000.00  |   | USD 150,000.00   |   |                     |

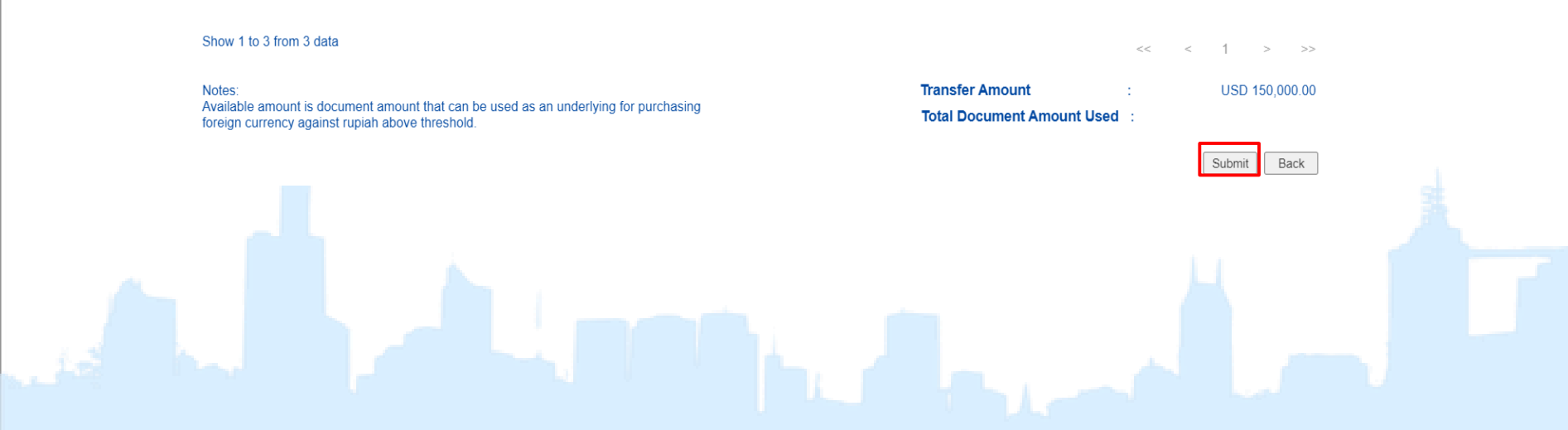

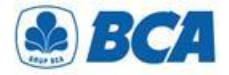

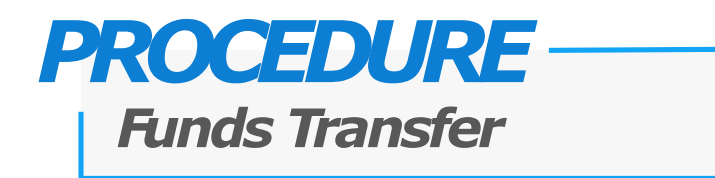

**6** Transaction is successfully added and click "Save"

| LOGOUT                                |                                   |                                      |                          |  |
|---------------------------------------|-----------------------------------|--------------------------------------|--------------------------|--|
|                                       |                                   |                                      |                          |  |
| • • • • • • • • • • • • • • • • • • • | Outward Romittanco Data In        | nut                                  |                          |  |
| lome                                  | Outward Remittance - Data in      | put                                  |                          |  |
| Account Portfolio                     | Transaction is successfully added |                                      |                          |  |
| unds Transfer                         | Transfer Information              |                                      |                          |  |
| Transfer List                         | Reference No.                     | : 23021700804431                     |                          |  |
| Hundre Elst                           | From Account                      | : 012-0166794 / JUANITA CHANDRA (Rp) |                          |  |
| Make Transfer                         | To Account                        | : Beneficiary Bank Code              | : CITIUS33LAX            |  |
| To Own Account                        |                                   | Bank Name                            | : CITIBANK INTERNATIONAL |  |
| To Other BCA Bank Ac                  |                                   | Bank Address 1                       |                          |  |
| To BCA Virtual Account                |                                   | Bank Address 2                       |                          |  |
| To Domestic Bank                      |                                   | City                                 | : LOS ANGELES            |  |
| Transaction Authorizati               |                                   | State                                | : CALIFORNIA             |  |
| Transaction Authonizati               |                                   | Country                              | : UNITED STATES          |  |
| Transaction Status                    |                                   | Beneficiary Account                  | : 01234567890            |  |
|                                       |                                   | Beneficiary Name                     | : Electronic, Ltd        |  |
| avi PG                                |                                   | Beneficiary Address                  | : Crossfield Road        |  |
| liyero                                |                                   | Beneficiary Contact Phone No.        | : 7894561230             |  |
|                                       | Sender Contact Phone No.          | : 08123456789                        |                          |  |
| Card Registration                     | Sender Contact Name               | : Sita                               |                          |  |
|                                       | Transfer Amount                   | : USD 5,000.00                       |                          |  |
| Business Card                         | Charge to                         | : Beneficiary                        |                          |  |
|                                       | Cable Charges 🕖                   | : Rp 35,000.00                       |                          |  |
|                                       | Value Date Today                  | : No                                 |                          |  |
| SZB e-Commerce                        | Iotal Amount                      | : Rp 76,030,000.00                   |                          |  |
|                                       | Rate                              | : 15,199.00                          |                          |  |
| Credit Facility                       | Remark                            | : 2012//12ABC(5000)                  |                          |  |
|                                       | Transaction Purpose Category      | Physical Good Transactions           |                          |  |
| Bills Payment                         | Transaction Purpose               | : Export Refund                      |                          |  |
|                                       | Transfer Type                     | : Immediate Transfer                 |                          |  |
| -Billing Tax                          |                                   |                                      |                          |  |

International Payment Specialist International Banking Division

# Funds Transfer – Transaction Authorization

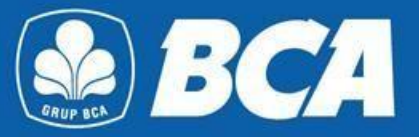

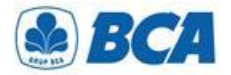

Funds Transfer – Transaction Authorization

Outward Remittance successful updated transactions can be seen on the menu:

Funds Transfer  $\rightarrow$  Make Transfer  $\rightarrow$  Transaction Authorization

| KIK BISN                                                                           | IS                                 |                            |                  |                                        |                                                                    |               |                         |  |
|------------------------------------------------------------------------------------|------------------------------------|----------------------------|------------------|----------------------------------------|--------------------------------------------------------------------|---------------|-------------------------|--|
| © LOGOUT                                                                           |                                    |                            |                  |                                        |                                                                    |               |                         |  |
|                                                                                    |                                    |                            |                  |                                        |                                                                    |               |                         |  |
| Home                                                                               | Funds Tra                          | nsfer - Tra                | ansactio         | on Authoriz                            | ation                                                              |               |                         |  |
| Account Portfolio                                                                  | Approver Tra                       | nsaction                   |                  |                                        |                                                                    |               | Page 0 of 0             |  |
|                                                                                    | Date Tr                            | ansfer Type <mark> </mark> | Transfer<br>Date | From Account A                         | o Account / BCA Virtual<br>Account Number                          | <u>Amount</u> | Authorization<br>Status |  |
| Funds Transfer                                                                     | No record Found.                   |                            |                  |                                        |                                                                    |               |                         |  |
| Transfer List                                                                      | Releaser Tra                       | saction                    |                  |                                        |                                                                    |               | Page 1 of 1             |  |
| Make Transfer<br>To Own Account<br>To Other BCA Bank Acc<br>To BCA Virtual Account | <u>Input</u><br>Date               | Transfer<br>Type           | Transfer<br>Date | From Account                           | <u>To Account / BCA</u><br><u>Virtual Account</u><br><u>Number</u> | Amount        | Authorization<br>Status |  |
| To Domestic Bank<br>Outward Bomittance<br>Transaction Authorizati                  |                                    |                            |                  |                                        |                                                                    |               |                         |  |
| Transaction Status                                                                 | $\Box \frac{17/02/2023}{11:24:42}$ | Outward<br>Remittance      | 17/02/2023       | 012-0166794<br>JUANITA<br>CHANDRA (Rp) | 01234567890<br>Electronic, Ltd Crossfield<br>Road (-)              | USD 5,000.00  | 0/1                     |  |
| myLPG                                                                              | Select All                         |                            |                  |                                        |                                                                    |               |                         |  |
| Card Registration                                                                  |                                    |                            |                  |                                        |                                                                    |               |                         |  |
| Business Card                                                                      |                                    |                            |                  |                                        |                                                                    |               |                         |  |
| B2B e-Commerce                                                                     |                                    |                            |                  |                                        |                                                                    | Approve       | ancer                   |  |

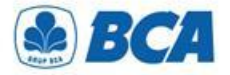

Funds Transfer – Transaction Authorization

Customers can approve or cancel the following transactions

| BOGOUT  Home  Account Portfolio  Funds Transfer  Transfer List  Make Transfer  To Own Account To Other BCA Bank Aco To Obver Account To Domestic Bank Outward Remittance Transaction Status  myLPG Card Registration                                                                                                    | BISNI                                                                                   | S                              |                              |                  |                         |                                                      |              |                                        |
|----------------------------------------------------------------------------------------------------|-----------------------------------------------------------------------------------------|--------------------------------|------------------------------|------------------|-------------------------|------------------------------------------------------|--------------|----------------------------------------|
| Home       Account Portfolio         Funds Transfer       Transfer Type       Transfer         Transfer List       Make Transfer       Transfer To Own Account       To Account / BCA Virtual       Amount       Authorization         To Own Account       To Own Account       To Account / BCA       Matchorization         To Own Account       To Own Account       To Account / BCA       Matchorization         To Own Account       To Account       To Account / BCA       Matchorization         To Own Account       To Own Account       To Account / BCA       Matchorization         To Own Account       To Account       To Account / BCA       Matchorization         To Own Account       To Account       Amount       Authorization         Tansaction Status       Transfer       Transfer       Page 1 of 1         Virtual Account       To Account / BCA       Amount       Authorization         Tansaction Status       Transfer       Transfer       Transfer       Page 1 of 1         Virtual Account       To Account / BCA       Mount       Authorization         Tansaction Status       Tansfer       Transfer       Transfer       USD 5,000.00       0/1         Til2442       Outward       17/02/2023       012.0166794 <td< th=""><th>© LOGOUT</th><th></th><th></th><th></th><th></th><th></th><th></th><th></th></td<>                                                                                                    | © LOGOUT                                                                                |                                |                              |                  |                         |                                                      |              |                                        |
| Home       Account Portfolio         Funds Transfer       Transfer Type       Transfer       From Account       To Account / BCA Virtual       Amount       Authorization         Make Transfer       To Own Account       To Account / BCA       Page 1 of 1         To Own Account       To Account / BCA       Page 1 of 1         Input       Transfer       Transfer       Page 1 of 1         To Own Account       To Account / BCA       Make Transfer       Page 1 of 1         Input       Transfer       Transfer       Transfer       Date       Page 1 of 1         Input       Transfer       Transfer       Transfer       Date       Page 1 of 1         Input       Transfer       Transfer       Transfer       Date       Date       Virtual Account         Outward Remittance       17/02/2023       Outward       11/24/42       Outward       USD 5,000.00       0/1         Input       Transfer       17/02/2023       Outward       17/02/2023       Outward       Outward       Not account       Not account       Not account       Not account       Not account       Not account       Not account       Not account       Not account       Not account       Not account       Not account       Not account       Not account                                                                                                    |                                                                                         |                                |                              |                  |                         |                                                      |              |                                        |
| Account Portfolio       Input<br>Date       Transfer Type<br>Date       Transfer<br>Date       From Account       To Account / BCA Virtual<br>Account Number       Amount       Authorization<br>Status         Funds Transfer<br>Transfer List       Make Transfer<br>To Own Account<br>To Own Account<br>To Own Account<br>To Own Account<br>To Domestic Bank<br>Outward Remittance<br>Transaction Authorization<br>Transaction Status       Transfer<br>Type       Transfer<br>Date       From Account<br>For Account Number       Amount       Authorization<br>Status         Imput<br>Transaction Status       Input<br>Date       Transfer<br>Type       Transfer<br>Date       From Account<br>For Account<br>Date       To Account / BCA<br>Virtual Account<br>Number       Amount       Authorization<br>Status         Imput<br>Transaction Status       Input<br>Date       Transfer<br>Type       Transfer<br>Date       From Account<br>Date       To Account<br>Virtual Account<br>Number       Amount       Authorization<br>Status         Imput<br>Transaction Status       Input<br>Date       Transfer<br>Type       Transfer<br>Date       Input<br>Date       Input                            | Home                                                                                    | Funds Tra                      | ansfer - Tra                 | ansactio         | on Authoriz             | ation                                                |              |                                        |
| Funds Transfer       No record Found.         Transfer List       Make Transfer       To Own Account       Page 1 of 1         To Own Account       Input       Transfer       Transfer       Transfer         To BCA Virtual Account       Date       From Account       Virtual Account       Amount       Authorization         Status       Transaction Authorization       Transfer       Transfer       Outward       From Account       Virtual Account       Amount       Authorization         Transaction Status       17/02/2023       Outward       17/02/2023       012-0166794       01234567890       Electronic, Ltd Crossfield       USD 5,000.00       0/1         myLPG       Select All       Select All       Gard Begistration       Select All       Select All       Select All                                                                                                    | Account Portfolio                                                                       | Approver Tra<br>Input<br>Date  | nsaction<br>ransfer Type     | ransfer<br>Jate  | rom Account A           | o Account / BCA Virtual                              | Amount       | Page 0 of 0<br>Authorization<br>Status |
| Transfer List       Make Transfer       Releaser Transaction       Page 1 of 1         To Own Account       To Own Account       Transfer       Transfer       Transfer       Transfer       Transfer       Transfer       Transfer       Transfer       Transfer       Number       Authorization         To Own Account       To Other BCA Bank Action       Transfer       Transfer       Transfer       From Account       To Account / BCA       Amount       Authorization         To Domestic Bank       Outward Remittance       Transaction Authorization       Outward       Transfer       Transfer       Outward       Input       Transfer       Outward       Outward <td< th=""><th>Funds Transfer</th><th>No record Found.</th><th></th><th></th><th></th><th></th><th></th><th></th></td<>                                                                                                    | Funds Transfer                                                                          | No record Found.               |                              |                  |                         |                                                      |              |                                        |
| Make Transfer<br>To Own Account<br>To Own Account<br>To Other BCA Bank Act<br>To BCA Virtual Account<br>To Domestic Bank<br>Outward Remittance<br>Transaction Status     Transfer<br>Type     Transfer<br>Date     Transfer<br>Transfer<br>Date     From Account<br>For Account     To Account / BCA<br>Virtual Account<br>Number     Amount     Authorization<br>Status       Input<br>To Other BCA Bank Act<br>To BCA Virtual Account<br>To Domestic Bank<br>Outward Remittance<br>Transaction Status     Transfer<br>Type     Transfer<br>Date     From Account     To Account / BCA<br>Virtual Account<br>Number     Amount     Authorization<br>Status       Input<br>To Domestic Bank<br>Outward Remittance<br>Transaction Status     Input<br>Date     Transfer<br>Type     Input<br>Date     Input<br>Type     Input<br>Type     Input<br>Date     Input<br>Type     Input<br>Type | Transfer List                                                                           |                                |                              |                  |                         |                                                      |              |                                        |
| To Domestic Bank<br>Outward Remittance<br>Transaction Authorizativ<br>Transaction Status<br>myLPG Card Registration                                                                                                    | Make Transfer<br>To Own Account<br>To Other BCA Bank Act<br>To BCA Virtual Account      | Releaser Trai<br>Input<br>Date | nsaction<br>Transfer<br>Type | Transfer<br>Date | From Account            | <u>To Account / BCA</u><br>Virtual Account<br>Number | Amount       | Page 1 of 1<br>Authorization<br>Status |
| Industriation     Industriation       Intervention     Intervention       Intervention     Intervention       Intervention     Intervention       Intervention     Intervention       Intervention     Intervention       Intervention     Intervention       Intervention     Intervention                                                                                                    | To Domestic Bank<br>Outward Remittance<br>Transaction Authorizati<br>Transaction Status | 47/02/2022                     | Outward                      |                  | 012-0166794             | 01234567890                                          |              |                                        |
| myLPG Select All                                                                                                    | Tunsuction Otatus                                                                       | ✓ <u>11:24:42</u>              | Remittance                   | 17/02/2023       | JUANITA<br>CHANDRA (Rp) | Electronic, Ltd Crossfield<br>Road (-)               | USD 5,000.00 | 0/1                                    |
| Card Registration                                                                                                    | myLPG                                                                                   | Select All                     |                              |                  |                         |                                                      |              |                                        |
|                                                                                                    | Card Registration                                                                       |                                |                              |                  |                         |                                                      |              |                                        |
| Business Card Approve Cancel                                                                                                    | Business Card                                                                           |                                |                              |                  |                         |                                                      | Approve      | Cancel                                 |

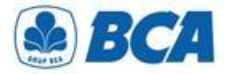

Funds Transfer – Transaction Authorization

Read the funds transfer terms and condition. If you agree, then **tick the box** to proceed the authorization and click **"Send"** 

| GOUT                                                                                                    |                                                                                                    |
|----------------------------------------------------------------------------------------------------|----------------------------------------------------------------------------------------------------|
|                                                                                                    |                                                                                                    |
| •                                                                                                    | BCA Funds Transfer Terms and Condition                                                                                                    |
| unt Portfolio                                                                                                   |                                                                                                    |
| s Transfer                                                                                                    | Funds Transfer with Foreign Currency                                                                                                    |
| nsfer List                                                                                                    | - The exchange rate shown on the KlikBCA Bisnis can changed during process transaction. The final rate used is the exchange rate in effect when the transaction is processed by BCA                                                                                                    |
| ke Transfer                                                                                                    | <ul> <li>The Sender represents and warrants that the sender does not purchase any foreign currencies against IDR worth more than USD 100.000 or equivalent per</li> </ul>                                                                                                    |
| Other BCA Bank Ac                                                                                               | month from all banking systems in Indonesia. If the sender has made purchases of any foreign currencies against IDR worth more than USD 100.000 or its                                                                                                    |
| BCA Virtual Account                                                                                             | equivalent per month, the sender will be obliged to include the underlying document.                                                                                                    |
| utward Remittance                                                                                               | - If the Customer submits a list of invoices as an underlying transaction document, then the Customer:                                                                                                    |
| ransaction Authorization                                                                                        | undertakes to provide the list of invoices which has been signed by the authorized officer of the Customer:                                                                                                    |
| Tansaction Otatus                                                                                               | guarantee the validity and correctness of the list of invoices;                                                                                                    |
|                                                                                                    | <ul> <li>will maintain and retain the invoices included in the list of invoices and will submit such invoices to BCA.</li> </ul>                                                                                                    |
| G                                                                                                    | - If the Customer submits invoicing document or any document of similar nature for any purchase of goods from overseas (import) as an underlying document,                                                                                                    |
| Registration                                                                                                    | the Customer hereby warrants that the imported goods are intended to be delivered to and received in Indonesia custom territory as evidenced by written                                                                                                    |
|                                                                                                    | documents to be submitted by the Customer to BCA.                                                                                                    |
| ess Card                                                                                                    | - If there are several documents underlying a series of economic activity, the Customer hereby warrants and undertake to only use one of the said documents as                                                                                                    |
|                                                                                                    | underlying document for foreign exchange transaction against Rupiah.                                                                                                    |
| -Commerce                                                                                                    | <ul> <li>The Customer is responsible for and guarantees the authenticity and correctness of the underlying transaction documentation and shall not make any purchase/cale of fereign exchange against the Punish is an amount exceeding the period value as specified in the relevant underlying transaction         decument     </li> </ul> |
| Facility                                                                                                    |                                                                                                    |
| an elementy and a second second second second second second second second second second second second second se |                                                                                                    |

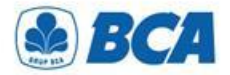

Funds Transfer - Transaction Authorization

Customers are required to input authorization numbers that is displayed on KeyBCA to release the following transaction

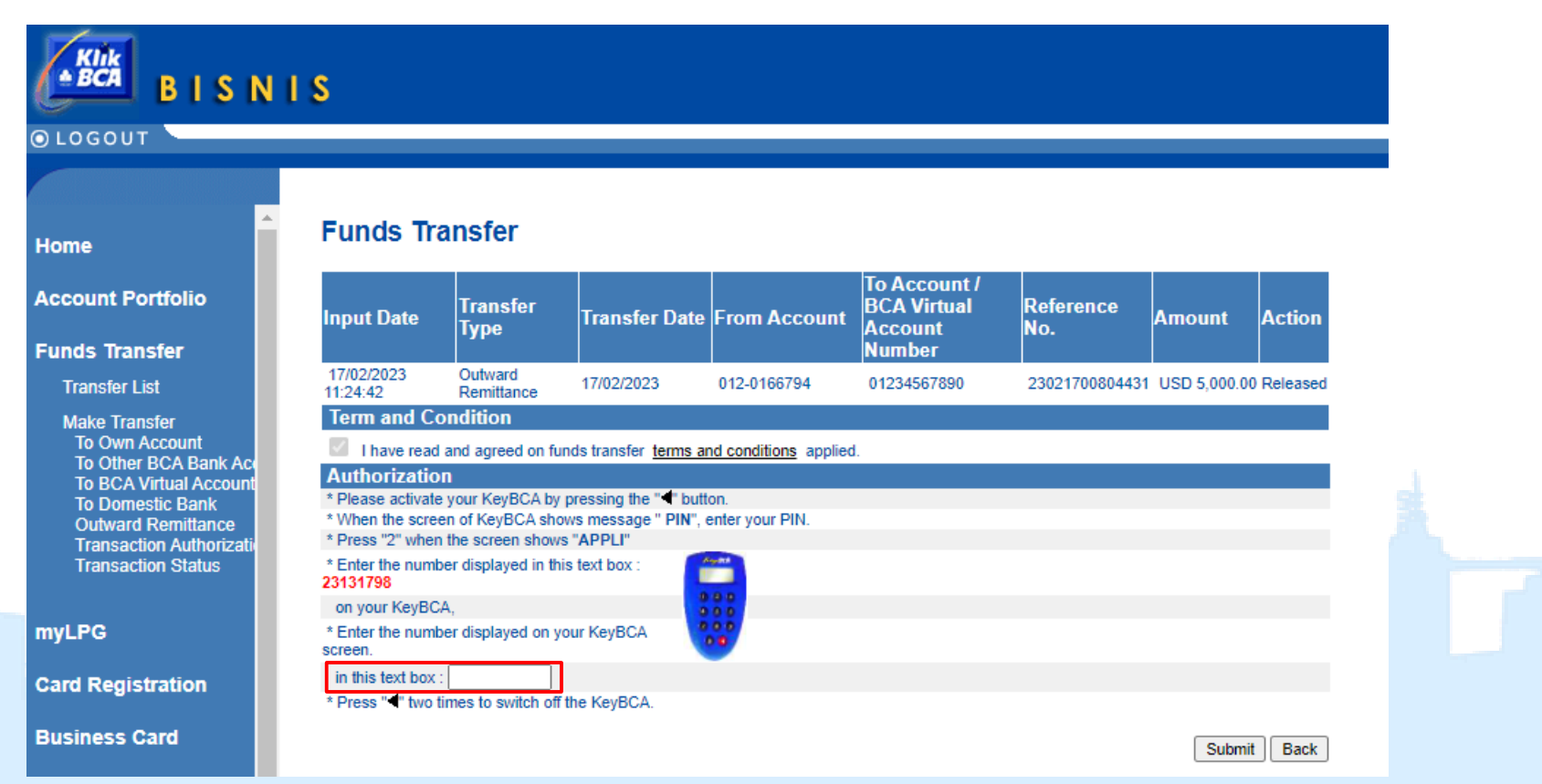

International Payment Specialist International Banking Division

# Cut Off Time Value Today

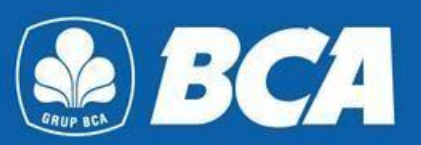

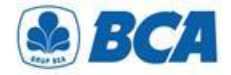

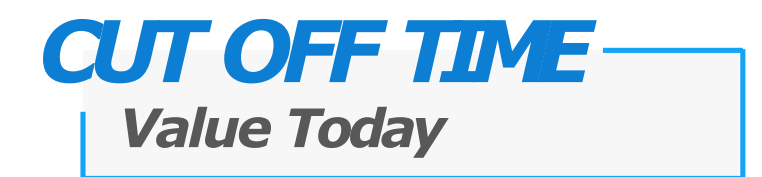

Currencies can be sent and received by beneficiary bank at the **same day** if transaction from KBB is done during a designated time span as the following table:

| Currencies                        | Cut Off Time (WIB) |
|-----------------------------------|--------------------|
| JPY                               | -                  |
| NZD                               | 08.30 - 10.00      |
| AUD                               | 08.30 - 10.30      |
| HKD, CNY, SGD, SAR                | 08.30 - 12.00      |
| USD, CAD, EUR, GBP, CHF, SEK, DKK | 08.30 - 15.00      |

International Payment Specialist International Banking Division

# **Other Requirement**

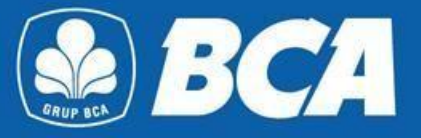

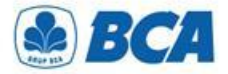

### **OR TO CANADA**

### Additional Information at Transaction Registration Menu

| Transfer L                                             | st To International Bank - Add                                                  |
|--------------------------------------------------------|---------------------------------------------------------------------------------|
| tfolio                                                 | formation                                                                       |
| fer Beneficiary Inf<br>Beneficiary Bank C<br>te/Delete | ormation           ode           : • SWIFT:           • ABA:           • CHIPS: |
| fer<br>Transit Number                                  | : require if beneficiary is Canada Bank                                         |
| Beneficiary Accoun<br>Beneficiary Name                 | t :                                                                             |
| Repetition                                             |                                                                                 |
| rd Beneficiary Contac                                  | Phone No.                                                                       |
| Beneficiary Email                                      | : Optional                                                                      |
| Sender Contact Ph                                      | one No. :                                                                       |
| V Sender Contact Na                                    |                                                                                 |

Outward Remittance:

 Transaction of OR in any currency to Canada

During registration of other banks beneficiary account, an additional compulsory 9 digit transit number and beneficiary address is required

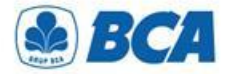

## **OR CNY & OR TO CHINA**

### Additional Information at Transaction Registration Menu

| GOUT               |                               |                                         |
|--------------------|-------------------------------|-----------------------------------------|
| 00001              |                               |                                         |
|                    |                               |                                         |
| me                 | Transfer List To In           | iternational Bank - Add                 |
|                    | Transfer List Information     |                                         |
| count Portfolio    | Unique Name                   | :                                       |
| nds Transfer       | Beneficiary Information       |                                         |
|                    | Beneficiary Bank Code         | : O SWIFT:                              |
| Add                |                               | O ABA:                                  |
| View/Update/Delete |                               | O CHIPS:                                |
| Mako Transfor      |                               |                                         |
|                    | Transit Number                | : require if beneficiary is Canada Bank |
| LPG                | Beneficiary Account           |                                         |
|                    | Beneficiary Name              | :                                       |
| rd Registration    |                               |                                         |
|                    | Beneficiary Address           |                                         |
| siness Card        | Beneficiary Contact Phone No. | :                                       |
| B e-Commerce       | Beneficiary Email             | : optional                              |
|                    | Sender Contact Phone No.      | :                                       |
|                    |                               |                                         |

Foreign currency transaction:

- Transactions for OR
   CNY to every country
- Transaction for OR in every currency to China

During registration of other banks beneficiary account, an additional compulsory **beneficiary address and beneficiary contact phone number** are required

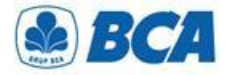

## **OR CNY & OR TO CHINA**

### Additional Information at Funds Transfer Menu

| BISN                                            | I S                                   |                                     |
|-------------------------------------------------|---------------------------------------|-------------------------------------|
| ⊙LOGOUT                                         |                                       |                                     |
|                                                 |                                       |                                     |
| Home                                            | Outward Remittance - Da               | ata Input                           |
| Account Portfolio                               | Transfer Information From Account     | : 012-0166794 / JUANITA CHANDRA(Rp) |
| Funds Transfer                                  | To Account                            | CHINA ENGINEE (.112233444555)       |
| Transfer List                                   | Transfer Amount                       | AUD 🗸 0.00                          |
| Make Transfer                                   | Charge to                             | : O Our Bonoficiary                 |
| To Own Account                                  | Remark                                | : PAYMENT OF GOODS                  |
| To Other BCA Bank Act<br>To BCA Virtual Account |                                       | PHONE 00861897522                   |
| To Domestic Bank                                | Value Date Today                      | : O Yes O No                        |
| Outward Remittance<br>Transaction Authorization | Transfer Type                         |                                     |
| Transaction Status                              | Immediate Transfer                    |                                     |
|                                                 | O Immediate Transfer on Authorization |                                     |
| myLPG                                           | O Post Dated Transfer: dd/mm/yyyy     |                                     |

Card Registration

Foreign currency transaction:

- Transactions for OR **CNY to every country**
- Transaction for OR in every currency to China

During foreign fund transfer is done, additional field "News" is required:

- Attach purpose of payment
- Attach beneficiary phone number, starting with the word "PHONE" before the telephone number

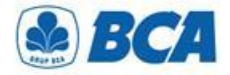

### **Other Requirement**

**Clearing Code and Other Requirement** 

| NO | COUNTRIES | CODE TYPE                                        | DESCRIPTION                                                                                                    |
|----|-----------|--------------------------------------------------|----------------------------------------------------------------------------------------------------|
| 1  | America   | ABA Routing Number<br>(Wire Transfer)            | -                                                                                                    |
| 2  | Australia | BSB Number<br>6 characters                       | BSB Number information can be appended in Messages column at the transaction input page                                                                                                    |
| 3  | Canada    | Detailed Information<br>"Travel Rule Regulation" | <ul> <li>Detail information of account number, full name, and complete address and receiver information</li> <li>Address must include the information street name and number</li> <li>Transit number (9 digit) is required</li> </ul> |
| 4  | Chili     | Chilean Tax ID (RUT)                             | <ul> <li>Format: alphanumeric (min. 7 digit, max. 9 digit)</li> <li>Outward Remittance to Chile in Chilean Peso (CLP)</li> </ul>                                                                                                    |
| 5  | China     | Detailed Address                                 | <ul> <li>Detailed information of Beneficiary/Receiver (including City and<br/>Province) alongside with a reachable receiver's phone number</li> <li>Detailed information of receiver bank address is optional</li> </ul>              |

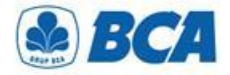

## **Other Requirement**

**Clearing Code and Other Requirement** 

| NO | COUNTRIES                 | CODE TYPE                                                                                                   | DESCRIPTION                                                                                                    |
|----|---------------------------|----------------------------------------------------------------------------------------------------|----------------------------------------------------------------------------------------------------|
| 6  | Europe and<br>Middle East | IBAN                                                                                                    | IBAN Number information is appended into receiver account number                                                                                                    |
| 7  | India                     | IFSC Code and POP Code                                                                                      | <ul> <li>BIC Code of Receiver Bank is required</li> <li>IFSC Code Number &amp; POP Code (purpose of payment) is mandatory to be appended in Messages column at the transaction input page</li> <li>Format: POP Prefix - Transaction Purpose, 12 Digit BIN, 10 Characters EKNP. e.g. POP Salary, BIN 123456789112, EKNP XXYYKZTZZZ</li> </ul> |
| 8  | Kazakhstan                | Purpose of Payment (POP) Code,<br>Business Identification Number (BIN),<br>Payment details (EKNP), and IBAN | POP Code Information, BIN, and EKNP is appended in order in Messages column at the transaction input page                                                                                                    |
| 9  | Mexico                    | CLABE Number<br>18 characters                                                                               | CLABE Number information is appended into receiver account number                                                                                                    |
| 10 | Russia                    | VO Code or Purpose of Payment Code                                                                          | <ul> <li>VO Code or Purpose of Payment Code is appended in Message column at the transaction input page</li> <li>Format: VO + 5 digit numbers. e.g. VO12345</li> </ul>                                                                                                    |